|                | COMO CREAR UN PROVEEDOR EN PRICEBOOK |                       |                 |  |  |  |
|----------------|--------------------------------------|-----------------------|-----------------|--|--|--|
|                | Versión: 1.1                         |                       | Páginas: 1 de 7 |  |  |  |
|                | NOMBRE                               | CARGO                 | FECHA           |  |  |  |
| Elaborado por: | Marco Vallejos                       |                       | 02/02/2021      |  |  |  |
| Revisado por:  | José Armas                           | Gerente de JoarSystem | 02/02/2021      |  |  |  |
| Aprobado por:  | José Armas                           | Gerente de JoarSystem | 02/02/2021      |  |  |  |

### INDICE

# Página

| 1. | 0  | BJETIVO                                      | 2 |
|----|----|----------------------------------------------|---|
| 2. | AL | LCANCE                                       | 2 |
| 3. | R  | ESPONSABLES                                  | 2 |
| 4. | PF | ROCESO PARA CREAR UN PROVEEDOR EN PRICEBOOK. | 3 |
| 4  | ۹. | Ingreso de portal.                           | 3 |
| E  | 3. | Como crear una Proveedor.                    | 4 |

|                | COMO CREAR UN PROVEEDOR EN PRICEBOOK |                       |                 |  |  |  |
|----------------|--------------------------------------|-----------------------|-----------------|--|--|--|
|                | Versión: 1.1                         |                       | Páginas: 2 de 7 |  |  |  |
|                | NOMBRE                               | CARGO                 | FECHA           |  |  |  |
| Elaborado por: | Marco Vallejos                       |                       | 02/02/2021      |  |  |  |
| Revisado por:  | José Armas                           | Gerente de JoarSystem | 02/02/2021      |  |  |  |
| Aprobado por:  | José Armas                           | Gerente de JoarSystem | 02/02/2021      |  |  |  |

#### 1. OBJETIVO

El siguiente documento tiene como finalidad, explicar el proceso para crear un proveedor en PriceBook de forma correcta.

#### 2. ALCANCE

Se explicará el proceso de inicio a fin de cómo crear un proveedor en PriceBook.

#### 3. **RESPONSABLES**

Cualquier consulta o duda contactarse con JoarSystem al siguiente correo electrónico: atecionalcliente-joarsystem@hotmail.com.

|                | COMO CREAR UN PROVEEDOR EN PRICEBOOK |                       |                 |  |  |  |
|----------------|--------------------------------------|-----------------------|-----------------|--|--|--|
|                | Versión: 1.1                         |                       | Páginas: 3 de 7 |  |  |  |
| STR            | NOMBRE                               | CARGO                 | FECHA           |  |  |  |
| Elaborado por: | Marco Vallejos                       |                       | 02/02/2021      |  |  |  |
| Revisado por:  | José Armas                           | Gerente de JoarSystem | 02/02/2021      |  |  |  |
| Aprobado por:  | José Armas                           | Gerente de JoarSystem | 02/02/2021      |  |  |  |

### 4. PROCESO PARA CREAR UN PROVEEDOR EN PRICEBOOK.

Para poder crear un proveedor usted tiene que seguir los siguientes pasos:

#### A. Ingreso de portal.

Para poder ingresar al portal, se debe ingresar a la siguiente ruta: <u>https://opencard.arcadiasuite.com/index.html</u>

NOS UBICAMOS EN EL MENU GESTION Y DESPUES SELECCIONAMOS "PRICEBOOK "

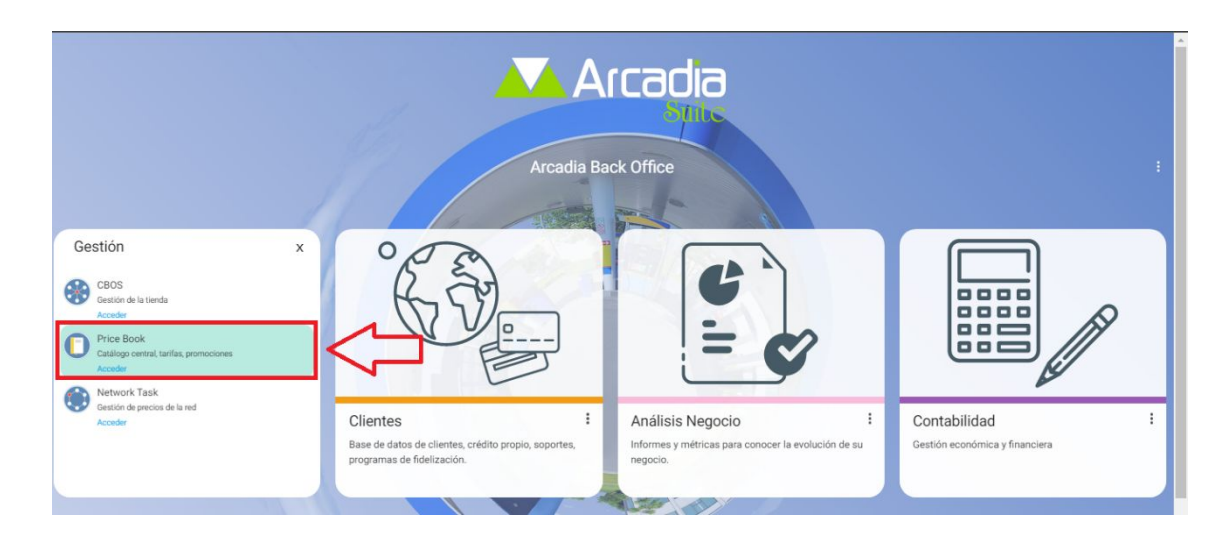

## INGRESAMOS NUESTRO USUARIO Y CONTRASEÑA, Y LUEGO CLICK EN EL BOTON ENTRAR

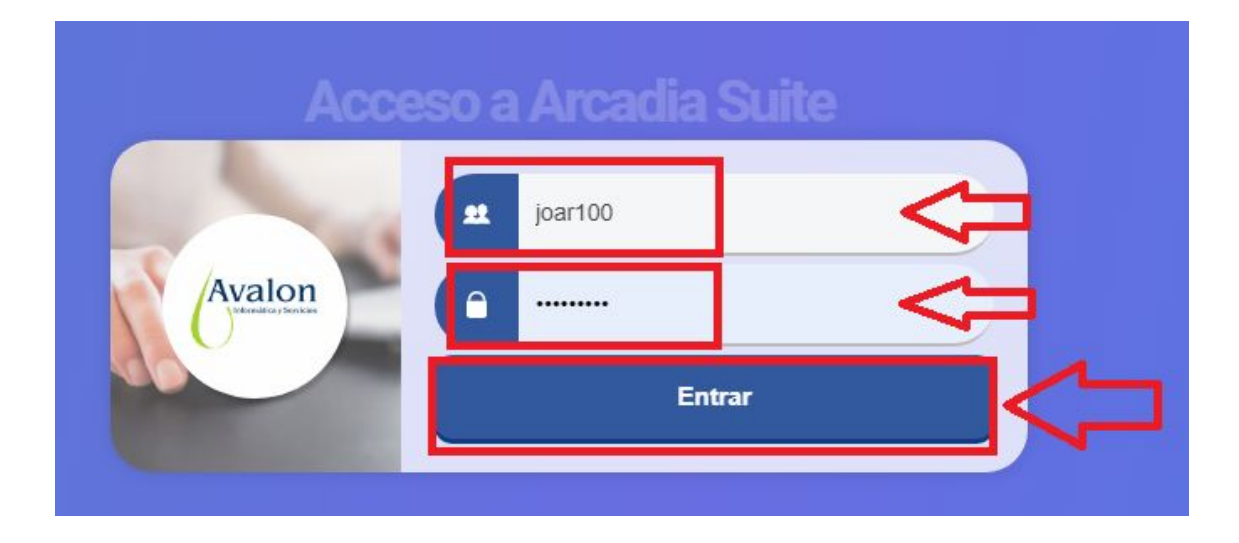

|                | COMO CREAR UN PROVEEDOR EN PRICEBOOK |                       |                 |  |  |
|----------------|--------------------------------------|-----------------------|-----------------|--|--|
|                | Versión: 1.1                         |                       | Páginas: 4 de 7 |  |  |
| STR            | NOMBRE                               | CARGO                 | FECHA           |  |  |
| Elaborado por: | Marco Vallejos                       |                       | 02/02/2021      |  |  |
| Revisado por:  | José Armas                           | Gerente de JoarSystem | 02/02/2021      |  |  |
| Aprobado por:  | José Armas                           | Gerente de JoarSystem | 02/02/2021      |  |  |

#### PANTALLA PRINCIPAL DE PRICEBOOK

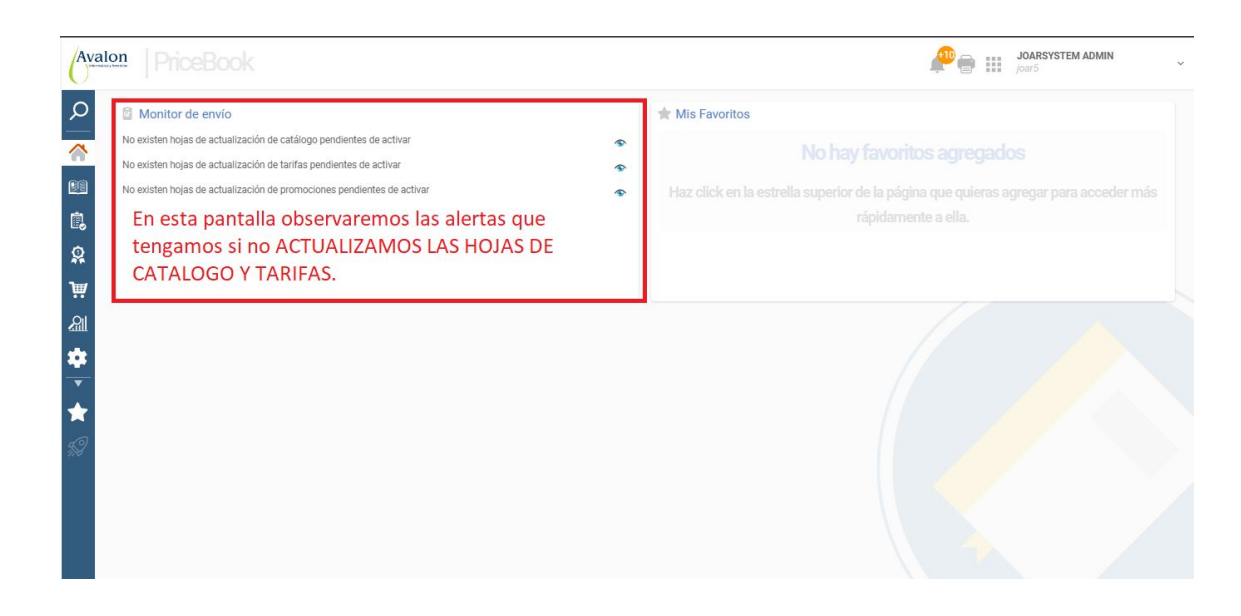

B. Como crear una Proveedor.

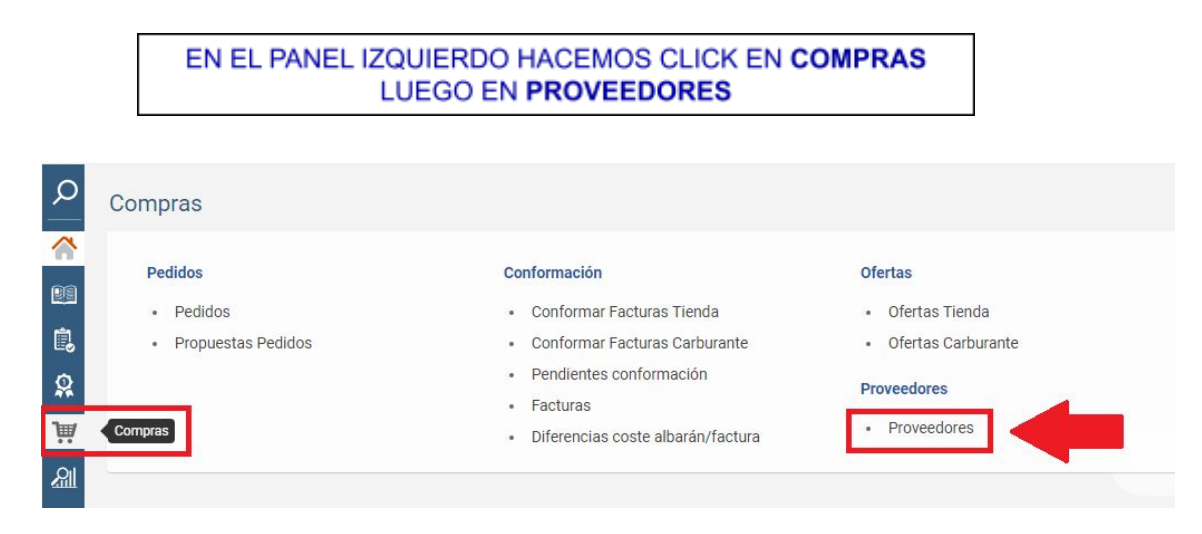

|                | COMO CREAR UN PROVEEDOR EN PRICEBOOK |                       |                 |  |  |  |
|----------------|--------------------------------------|-----------------------|-----------------|--|--|--|
|                | Versión: 1.1                         |                       | Páginas: 5 de 7 |  |  |  |
| STR            | NOMBRE                               | CARGO                 | FECHA           |  |  |  |
| Elaborado por: | Marco Vallejos                       |                       | 02/02/2021      |  |  |  |
| Revisado por:  | José Armas                           | Gerente de JoarSystem | 02/02/2021      |  |  |  |
| Aprobado por:  | José Armas                           | Gerente de JoarSystem | 02/02/2021      |  |  |  |

### CLICK EN EL BOTON **NUEVA PROVEEDOR (N)**, QUE SE UBICA EN LA PARTE INFERIOR DE LA PAGINA

|        |                     | hasta el momento       | Listado de Proveedores | que nemos agregad | Ver columnas | → Mostrar i | esuitad | 105   |
|--------|---------------------|------------------------|------------------------|-------------------|--------------|-------------|---------|-------|
| ID POS | ^                   | Nombre                 | CIF                    | Provincia         | Fecha        | Estado      | Ac      | ccior |
|        | 1 JOARSYSTE         | M                      | 10445                  | 579284 Pasco      | 07/11/2020   | Activo      | -       | 1     |
| 2010   | 00182263 MONTANA S  | SA                     | 20100                  | 182263            | 11/11/2020   | Activo      | -       | 1     |
| 2010   | 00278708 LABORATOF  | RIOS BIOMONT S.A.      | 20100                  | 278708            | 16/12/2020   | Activo      | -       | 1     |
| 2011   | 10651121 REPRESENT  | FACIONES DURAND S.A.C. | 20110                  | 651121            | 13/11/2020   | Activo      | -       | 1     |
| 2025   | 54053822 PRODICOM   |                        | 20254                  | 053822            | 18/12/2020   | Activo      | -       | 1     |
| 2050   | 03468116 SERVINSUM  | 10S DE LOS ANDES S.A.  | 20503                  | 468116            | 18/01/2021   | Activo      | -       | 1     |
| 2050   | 9089923 NEOAGRUM    | 1 S.A.C.               | 20509                  | 089923            | 20/11/2020   | Activo      | -       | 1     |
| 2055   | 57507427 CANITOP E. | I.R.L.                 | 20557                  | 507427            | 27/01/2021   | Activo      | •       | 1     |
| 2060   | 00428544 IMPORTADO  | DRA REYCAN S.A.C       | 20600                  | 428544            | 27/01/2021   | Activo      | -       | 1     |

COMPLETAMOS LOS DATOS SOLICITADOS Y BAJAMOS LA PAGINA.

Recuerde que los datos que cuenten con un (\*) es obligatorio llenarlo. Todos los demás datos también podemos llenarlo, pero no es obligatorio.

- **ID POS:** colocaremos el RUC del proveedor.
- NOMBRE: colocaremos el nombre del proveedor.
- **CIF:** colocaremos el RUC del proveedor.
- **TIENDA:** seleccionamos la tienda de nuestra empresa.

| uevo Proveedor                        |                                       |                                                         |                              |   |                                                   |   |                              | 8 🖷 🕄 |
|---------------------------------------|---------------------------------------|---------------------------------------------------------|------------------------------|---|---------------------------------------------------|---|------------------------------|-------|
| <ul> <li>Datos principales</li> </ul> |                                       |                                                         |                              |   |                                                   |   |                              |       |
| • ID POS:<br>20600428544              | Nombre:     IMPORTADORA REYCAN S.A.C. | • CIF:<br>20600428544                                   | C.A.E.:                      |   |                                                   |   |                              |       |
| Genera IVA Intracomunitario:<br>Sí    | Sirve a Tienda:                       | Sirve Carburante:                                       | Moneda:<br>PEN               | ¥ | Forma de Envío de Pedidos:<br>Manual              | * | Forma de Pago:<br>Seleccione | •     |
| Fórmula de Pago:<br>Seleccione •      | Días de Vencimiento de Pago:          | •Tiendas:<br>AGROVET CODO ×                             |                              |   |                                                   |   |                              |       |
| Depósito:                             | Estado:<br>Activo Inactivo            | Todos Ninguno<br>Ref. productos obligatoria:<br>Sí O No | Opciones recepción:<br>Todos | • | Generar subpedido único por<br>pedido.:<br>Sí  No |   |                              |       |
| Proveedor:                            |                                       |                                                         |                              |   |                                                   |   |                              |       |
| Aceptar (%) 🔀 Cancelar                | ()                                    |                                                         |                              |   |                                                   |   |                              |       |

|                | COMO CREAR UN PROVEEDOR EN PRICEBOOK |                       |                 |  |  |  |
|----------------|--------------------------------------|-----------------------|-----------------|--|--|--|
|                | Versión: 1.1                         |                       | Páginas: 6 de 7 |  |  |  |
| STR            | NOMBRE                               | CARGO                 | FECHA           |  |  |  |
| Elaborado por: | Marco Vallejos                       |                       | 02/02/2021      |  |  |  |
| Revisado por:  | José Armas                           | Gerente de JoarSystem | 02/02/2021      |  |  |  |
| Aprobado por:  | José Armas                           | Gerente de JoarSystem | 02/02/2021      |  |  |  |

Como se observa en la siguiente imagen, los siguientes datos son opcionales a completar.

| Nuevo Proveedor        |            |                      |         |                      | 8 🖲 🕄 🗴      |
|------------------------|------------|----------------------|---------|----------------------|--------------|
| ✓ Datos de contacto    |            |                      |         |                      |              |
| E-Mail:                |            | URL:                 |         | Tfn. 1:              | Tfn. 2:      |
| N° Movil:              | Dirección: |                      | Ciudad: | Provincia:           | Cód. Postal: |
| País:                  |            |                      |         |                      |              |
| ✓ Persona de Contacto  |            |                      |         |                      |              |
| Persona de Contacto:   |            | Persona de Contacto: |         | Persona de Contacto: |              |
| Persona de Contacto:   |            |                      |         |                      |              |
|                        |            |                      |         |                      |              |
| Aceptar (*) 🔀 Cancelar | ()         |                      |         |                      |              |

Añadimos la Región Fiscal.

**CATEGORIA:** Seleccionamos TERRITORIAL. **REGIÓN:** Seleccionamos GENERAL.

| Nuevo Proveedor                                |                   |                              |                            |                              | 12 🖲 🔁 🔀 |
|------------------------------------------------|-------------------|------------------------------|----------------------------|------------------------------|----------|
| <ul> <li>Códigos Contables</li> </ul>          |                   |                              |                            |                              |          |
| Tercero contable:                              | Clave:            | Cod. Externo 1:              | Cod. Externo 2:            | 1 Cuenta contable del grupo: |          |
| <ul> <li>Regiones Fiscales de Compr</li> </ul> | a                 |                              |                            |                              |          |
| • Categoría:                                   | • Región:         |                              |                            |                              |          |
| TERRITORIAL                                    | ✓ GENERAL         | 🗸 🔝 Añadir Región 🔀          |                            |                              |          |
| Luego de hacer click                           | en Añadir Región, | la región figurara aqui. Lis | tado de Regiones fiscales. | -                            |          |
| TERRITORIAL                                    | Categoria         | GENERAL                      | Familia                    | IGV                          | Acciones |
| 12001010H                                      |                   | ound one                     |                            | 101                          |          |
| V Datos Bancarios                              |                   |                              |                            |                              |          |
| Titular Cuenta:                                |                   | Nombre Banco:                | Nº Cuenta:                 |                              |          |
|                                                |                   |                              | · · ·                      |                              |          |
| DIC                                            | ID A M-           |                              | Dirección Bancor           |                              |          |
|                                                |                   |                              |                            |                              |          |
| 🗹 Aceptar 🕢 🔀 Canc                             | elar ()           |                              |                            |                              |          |
|                                                |                   |                              |                            |                              |          |

|                | COMO CREAR UN PROVEEDOR EN PRICEBOOK |                       |                 |  |  |  |
|----------------|--------------------------------------|-----------------------|-----------------|--|--|--|
|                | Versión: 1.1                         |                       | Páginas: 7 de 7 |  |  |  |
|                | NOMBRE                               | CARGO                 | FECHA           |  |  |  |
| Elaborado por: | Marco Vallejos                       |                       | 02/02/2021      |  |  |  |
| Revisado por:  | José Armas                           | Gerente de JoarSystem | 02/02/2021      |  |  |  |
| Aprobado por:  | José Armas                           | Gerente de JoarSystem | 02/02/2021      |  |  |  |

Como se observa en la siguiente imagen, los siguientes datos son opcionales a completar.

### Al finalizar click en el botón **Aceptar**.

| Nuevo Proveedor                         |               |                  | 8 📾 🕄 🗙 |
|-----------------------------------------|---------------|------------------|---------|
| <ul> <li>Datos Bancarios</li> </ul>     |               |                  |         |
| Titular Cuenta:                         | Nombre Banco: | № Cuenta:        |         |
| BIC: IBAN:                              |               | Dirección Banco: |         |
|                                         |               |                  |         |
| <ul> <li>✓ Archivos adjuntos</li> </ul> |               | //               |         |
| Nuevo adjunto                           |               |                  |         |
|                                         |               |                  |         |
|                                         |               |                  |         |
| Aceptar ()                              |               |                  | $\sim$  |

### COMO SE OBSERVA YA SE CREO EL PROVEEDOR

| Filtrar por:                                |              |             |                       |            | Filtrar   | F)  |       |
|---------------------------------------------|--------------|-------------|-----------------------|------------|-----------|-----|-------|
| 9 Registros. Mostrando todos los Registros. |              |             | Ver columnas          | ▼ Mostrar  | lesultado | IS  |       |
|                                             |              | L           | istado de Proveedores |            |           |     |       |
| ID POS                                      | ^            | Nombre      | CIF Provincia         | Fecha      | Estado    | Acc | iones |
|                                             | 1 JOARSYSTEM |             | 10445579284 Pasco     | 07/11/2020 | Activo    | •   | / 1   |
| 20100182263 MONTANA SA                      |              | 20100182263 | 11/11/2020            | Activo     | •         | / 1 |       |
| 20100278708 LABORATORIOS BIOMONT S.A.       |              | 20100278708 | 16/12/2020            | Activo     | •         | / 1 |       |
| 20110651121 REPRESENTACIONES DURAND S.A.C.  |              | 20110651121 | 13/11/2020            | Activo     | •         | / 1 |       |
| 20254053822 PRODICOM                        |              | 20254053822 | 18/12/2020            | Activo     | -         | / 1 |       |
| 20503468116 SERVINSUMOS DE LOS ANDES S.A.   |              | 20503468116 | 18/01/2021            | Activo     | •         | / 1 |       |
| 20509089923 NEOAGRUM S.A.C.                 |              | 20509089923 | 20/11/2020            | Activo     | •         | / 1 |       |
| 20557507427 CANITOP E.I.R.L.                |              | 20557507427 | 27/01/2021            | Activo     | *         | 1   |       |
| 20600428544 IMPORTADORA REYCAN S A C        |              |             | 20600428544           | 27/01/2021 | Activo    | •   | 1     |